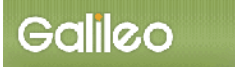

# SOLTI<会員用>演題登録システム・マニュアル

| ■ I.システムをご利用いただく際の注意事項             | (P.1) |
|------------------------------------|-------|
| ■II.SOLTI<会員用>演題登録システムにログインする      | (P.2) |
| <ul> <li>■</li></ul>               | (P.3) |
| <ul> <li>■ IV.登録情報を修正する</li> </ul> | (P14) |
| ■V.演題登録資格を確認する                     |       |

### I. システムをご利用いただく際の注意事項

- (1) <u>用語について</u>:汎用のシステムのため、以下のように読み替えてご利用ください。
  - ・ 大会 : 学術集会
  - · 発表申込 : 演題登録
  - ・ 発表種別 : 発表形式及び演題種類
  - ・ 原稿の投稿:図表ファイル・交流集会企画書の提出
- (2) 抄録の登録:以下の点にご注意ください。

  - ・ 文字数のカウントには Word の校閲機能をご活用ください。
- (3) システム操作について:以下の点にご注意ください。
  - 30 分間同じページに留まり続けますと、セキュリティの都合上自動的にログアウトされま す。入力の際はご注意ください。
  - ステップを戻って操作したい場合(前のページへ戻る場合)、ブラウザの戻るボタンは使用せず、画面左下に設置されている
     タンをクリックして戻るようにしてください。

#### ハイブリッド開催に際してのご注意

第27回学術集会は、会場開催とオンライン配信を併用したハイブリッド開催となります。 ついては、演題登録に際して、以下の点にご注意ください。

- 1)発表方法のご確認
  - 当日のご発表について、一般演題(口演)においては「来場発表」、「リモート発表」をご選択 いただくこととなります。そのほかの演題種別については、定められた方法でご発表をいただ きます。
- 2)発表演題は本学術集会開催後、オンデマンド配信を行います。演題登録を希望される方は、 後日の Web 配信について、許諾をお願いいたします。

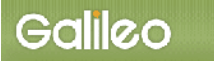

- Ⅱ. SOLTI<会員用>演題登録システムにログインする
  - (1) ホームページ上の SOLTI 演題登録システムにリンクされているボタンまたは URL をクリッ クすると、認証画面が開きます。

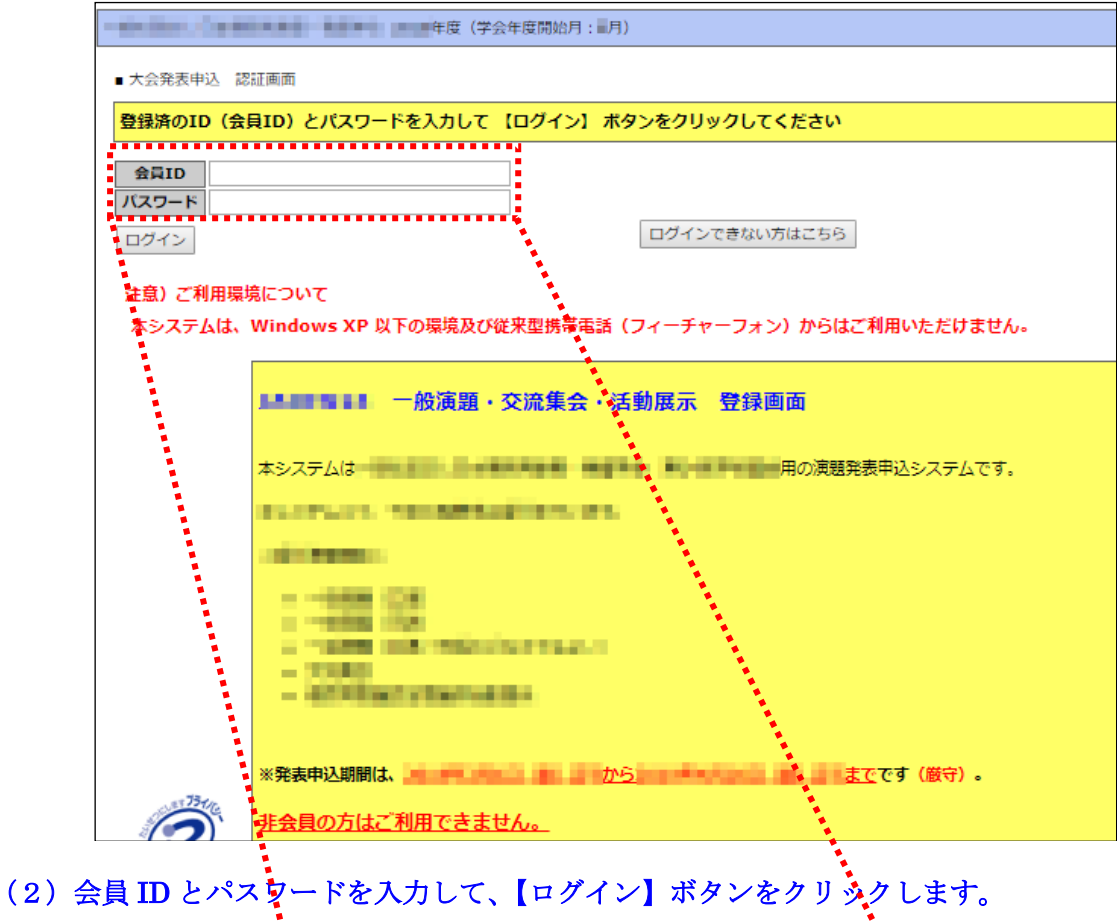

| 会員ID  | 123456 |
|-------|--------|
| パスワード | •••••  |
| ロダイン  |        |

- (注:認証に失敗した場合は、会員 ID とパスワードを再度ご確認ください。 会員 ID とパスワードの確認を行っても認証に成功しない場合は、 【ログインできない方はこちら】ボタンをクリックしてください。)
- (3) 認証に成功すると演題登録画面が開きます。

## Ⅲ. 演題登録を行う

## (1) <u>対象大会の選択</u>: 演題登録画面上に表示される <u>一般社団法人日本糖尿病教育・看護学会学</u> <u>術集会</u> をクリックしてください。

| ■ 大会発表申込 メニュー画面                            |      |      |                       |                      |  |  |  |  |  |  |  |
|--------------------------------------------|------|------|-----------------------|----------------------|--|--|--|--|--|--|--|
| 会員ID 会員氏名                                  | 会員種別 |      |                       |                      |  |  |  |  |  |  |  |
| 1) 最初に、申込対象の大会・シンポジウム等を選択して大会名をクリックしてください。 |      |      |                       |                      |  |  |  |  |  |  |  |
| 大空名                                        | 大会回数 | 学会年度 | 開催日程                  | 摘要                   |  |  |  |  |  |  |  |
| 一般社団法人日本糖尿病教育・看護学会学術集会                     |      |      | And the second second | BEAL CONTRACT OF ALL |  |  |  |  |  |  |  |

### (2) <u>操作の選択</u>:メニューから【大会発表/報告申込】ボタンをクリックしてください。 こちらから演題登録を行います。

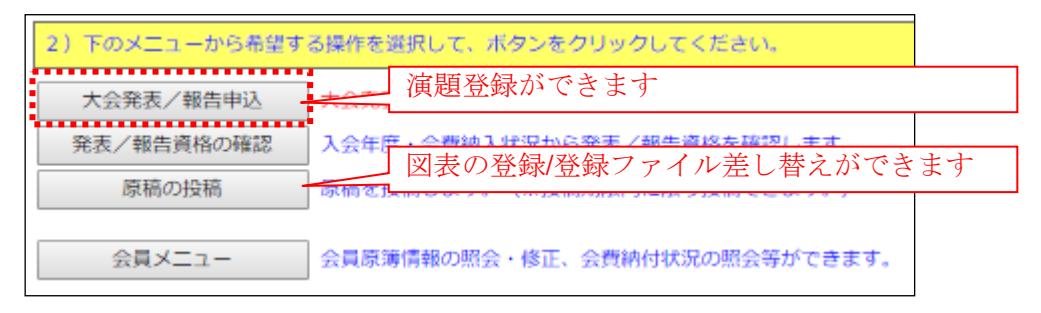

(3) <u>Step1:申込者情報の入力</u>:会員原簿に登録されている情報が画面に表示されますので修 正が必要な場合は修正してください。(※印は必須入力項目です。)

| 下記の全ての情報を入力し確認後、画面下部の【次のステップへ(Next Step)】ボタンをクリックしてください。 |
|----------------------------------------------------------|
| * 印の項目は、必須入力項目です。                                        |
|                                                          |
| ■ Step-1:申込者情報の入力 (下記の情報は会員原簿情報からコピーされています。)             |
| 会員ID 会員氏名 会員種別                                           |
| 所属先*                                                     |
| 送付先住所 *                                                  |
| 連絡先電話番号 *                                                |
| 連絡先FAX番号                                                 |
| メールアドレス1 *                                               |
| オッティン 祭録学フィールの送付先立というまたのゴルガウッシング通り ティビシュー メール フドレフキ ▼    |
| スラライラ豆酸売」メールの送付先アドレスを有のラルタウラから選択してくたさい。 メールアドレスエ・        |
| * 本画面で情報を更新しても、会員原簿の情報は更新されません                           |
| 申込と同時に会員原簿情報を修正される場合は右のボタンをクリックしてください。 ⇒ 会員原簿情報の修正       |
|                                                          |
|                                                          |
| 次のステックへ (Next Step)                                      |

(注:この画面で情報を修正しても、会員原簿情報は修正されません。会員原簿情報を修正する場合 は【会員原簿情報の修正】ボタンをクリックして会員メニューに進んでください。)

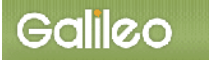

(3-1) <u>送付先メールアドレスの選択</u>:申込完了通知メールの送信先アドレスを選択してください。

| オンライン登録完了メールの送付先アドレスを右のプルダウンから選択してください。 | メールアドレス1 🔻  |  |
|-----------------------------------------|-------------|--|
|                                         | メールアドレス1    |  |
| * 本画面で情報を更新しても、会員原簿の情報は更新されません          | メールアドレス2    |  |
| 申込と同時に会員原簿情報を修正される場合は右のボタンをクリックしてください。  | ⇒ 会員原薄情報の修正 |  |

(3-2) <u>Step-2 へ進む</u>: 【次のステップへ(Next Step)】 をクリックして Step-2 に進んでください。

|   | ※本画面で情報を更新しても、会員原簿の情報は更新されません           |           |
|---|-----------------------------------------|-----------|
|   | 申込と同時に会員原簿情報を修正される場合は右のボタンをクリックしてください。⇒ | 会員原簿情報の修正 |
|   |                                         |           |
|   |                                         |           |
| 1 | ンタのステップへ(Next Sten)                     |           |
|   |                                         |           |
|   |                                         |           |

(4) Step2:原稿情報の入力:発表種別(発表形式)・部会(カテゴリ)・演題名を入力します。

| ■ Step-2 : 原稿情報の入力                          |          |               |                 |          |                |          |            |          |          |              |
|---------------------------------------------|----------|---------------|-----------------|----------|----------------|----------|------------|----------|----------|--------------|
| 関係者種別<br>大会発表者                              |          |               |                 |          |                |          |            |          |          |              |
| 発表種別                                        | 応募枠      | 応募開始          | 応募締切            | 連名発表     | 会員以外の          | 連名者      | 連名者        | 部会選択     | 部会       | 審査           |
|                                             |          |               |                 | ** =1    | 7.22           | 10.22    | 110070707  | 24.50    | AND UN   |              |
|                                             |          |               |                 | 計可       | 不計可            | 仕息       | (10)3A     | (E) (A)  | 2        | 天肥           |
| 一般演題(口演)/美践報告                               |          |               |                 | 許可       | 个許可            | 任意       | 心的注意       | 必須       | 2        | 天弛           |
| 一般演題(示説)/研究報告                               |          |               |                 | 許可       | 不許可            | 任意       | 必須         | 必須       | 2        | 実施           |
| 一般演題(示説)/実践報告                               |          |               |                 | 許可       | 不許可            | 任意       | 必須         | 必須       | 2        | 実施           |
| 一般演題(口演/示説のどちらでも良い)/研究報告                    |          |               |                 | 許可       | 不許可            | 任意       | 必須         | 必須       | 2        | 実施           |
| 一般演題(口演/示説のどちらでも良い)/実践報告                    |          |               | 10.00           | 許可       | 不許可            | 任意       | 必須         | 必須       | 2        | 実施           |
| 交流集会                                        |          |               |                 | 許可       | 不許可            | 任意       | 必須         | 任意       |          | なし           |
| 糖尿病看護認定看護師活動展示(示説、資料展示スペースあり)               |          |               |                 | 許可       | 不許可            | 任意       | 必須         | 任意       |          | なし           |
| 発表種別 *                                      |          | 部             | <b>公(第1希望</b> ) | ) *      |                |          | 第2         | 希望 *     |          |              |
| 一般演題(口演)/研究報告                               | (8)      | 3) フットケア      |                 |          | ▼ (            | 9) 透析予   | 防          |          |          | ¥            |
| (1) 食事療法 (2) 運動療法 (3) 薬物療法・内服薬 (4) 薬物療法・注   | 射薬 (5)   | SMBG · CGM (6 | 5) 血糖パター:       | ンマネージン   | ペント (7) 生      | 活習慣 (8   | ) フットケア    | (9) 透析予  | 防 (10) 含 | 合併症 (11)     |
| (13) 2型糖尿病 (14) その他の糖尿病 (15) 関連疾患: がん・うつ・   | 認知機能     | 低下など (16) 教   | 收育技法 (17)       | 患者・看護師   | 师関係 (18)       | 教育入院 (   | (19) 在宅療養  | 指導 (20)  | 外来看護     | (21) 糖尿      |
| (22) 教育(学習) プログラム(23) 在宅看護(24) ソーシャルサポ-     | - ト (25) | 地域包括支援/退      | 展調整 (26)        | チーム医療    | (27) IT(ICT    | )・遠隔 (2  | 28) ネットワ-  | - ク/連携 ( | 29) セル:  | ・・・<br>フケア行動 |
| (30) 患者心理・ストレス (31) 人生・生活の質/QOL (32) 妊娠・出   | 産 (33)   | 小児・思春期 (34    | 4) 成人 (35) 7    | 高齢者 (36) | 高給者 (37        | ) 家族 (38 | a) ケア評価 (3 | 39) ケア標準 | 単化 (40)  | 医療安全・        |
| (41) 経済効果・経済評価 (42) 看護師教育 (43) CDE、CN、CNS ( | 44) 特定   | 行為・特定行為研      | 邢修 (45) 予防      | (46) 災害物 | ·<br>盲護 (47) そ | の他       |            |          |          |              |
|                                             |          |               |                 |          |                |          |            |          |          |              |
| 演題名 * 1-60文字(半角は0.5文字でカウント)                 |          |               |                 |          |                |          |            |          |          |              |
| これはテストです                                    |          |               |                 |          |                |          |            |          |          |              |
|                                             |          |               |                 |          |                |          |            |          |          |              |
|                                             |          |               |                 |          |                |          |            |          |          |              |

(4-1) <u>発表種別の確認</u>:発表種別および演題登録ごとに申し込みが分かれています。申し込みを する発表種別に間違いがないか確認してください。

> 交流集会の申込みの場合は、引き続き大会 HP から企画書フォーマットをダウンロード して、本手続きの最後にアップロードにてご提出いただきます。

- (4-2) <u>部会(カテゴリ)の確認</u>: 部会(カテゴリ)を選択する必要がある発表種別では、プルダウン から希望する部会を選択してください。
- (4-3)<u>演題名の入力</u>: 演題名を入力してください。入力できる文字数に制限がございますので、 入力の際はご注意ください。

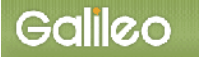

(4-4) 抄録本文・査読用抄録本文の入力:修飾ボタンの下に配置されたテキストボックスに 直接本文を入力してください。事前にワープロソフト等で作成した後、本文入力欄に コピー&ペーストで貼り付けた上で、改行・特殊文字などの体裁を整えるようにしてくだ さい。なお、記載されている制限文字数を超えると登録ができません。 文字数のチェックについては Word の校閲機能をご活用ください。

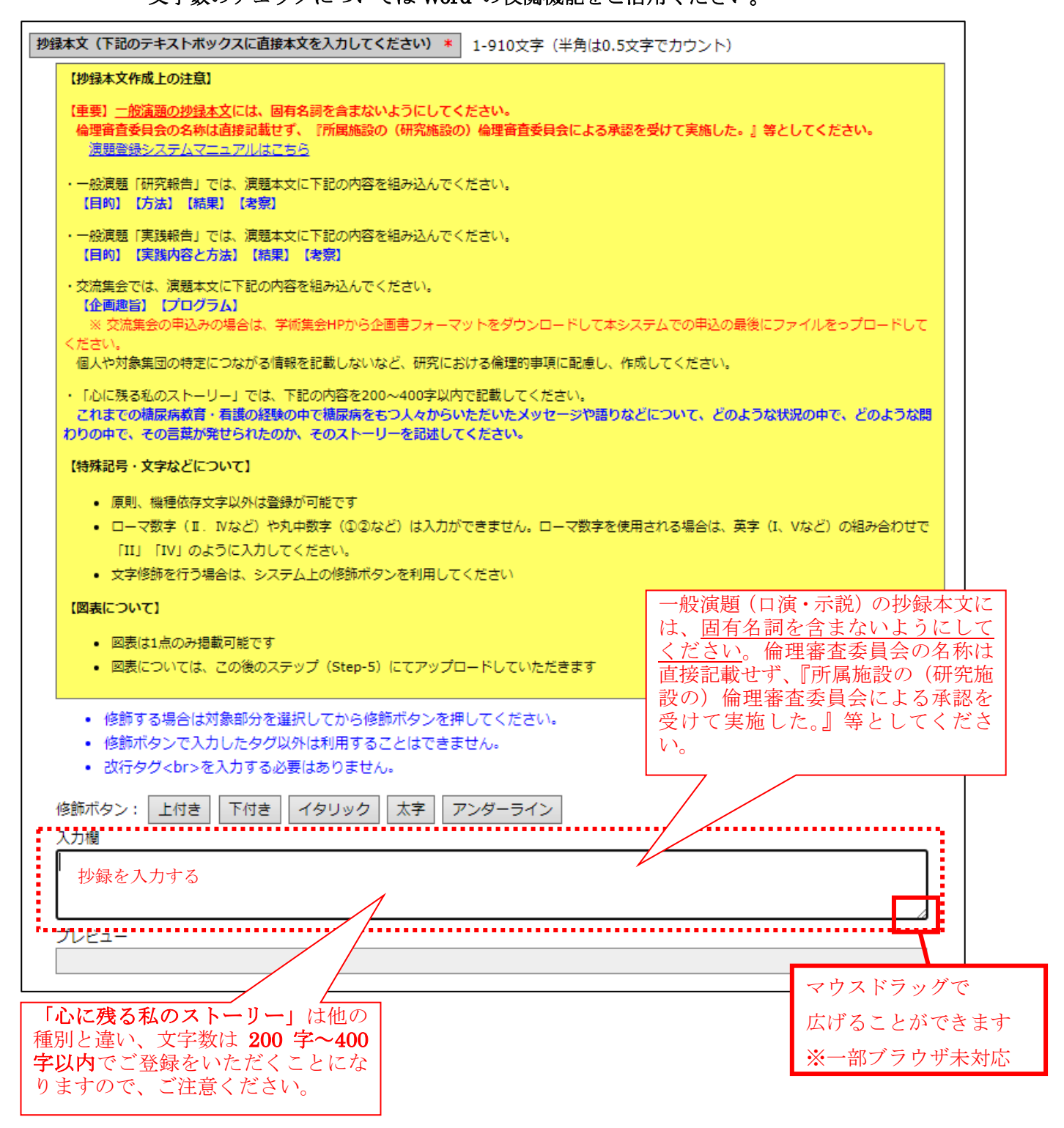

### 修飾ボタンについては、以下のようにご利用ください。

| ■入力手順1:修飾したい箇所を範囲選択してください。                      |
|-------------------------------------------------|
| 修飾ボタン: 上付き 下付き イタリック 太字 アンダーライン                 |
| <u>これはテストです</u> これはテストです                        |
|                                                 |
|                                                 |
| ■入力手順2:修飾したいボタンを押します。                           |
| 修飾ボタン: 上付き 下付き イタリック 太字 アンダーライン                 |
|                                                 |
| ■入力手順3:修飾したい箇所の前後にタグが入っていることを確認し、プレビュー内で        |
| 修飾されていることを確認してください。                             |
| 修飾ボタン: 上付き 下付き イタリック 太字 アンダーライン                 |
| 【目的】<br>  <b><mark>これはテストです</mark></b> これはテストです |
|                                                 |
| プレビュー                                           |
| 【目的】<br>これはテストです <mark>こ</mark> れはテストです         |
|                                                 |
|                                                 |

(4-5) <u>Step-3 へ進む</u>: 【次のステップへ(Next Step)】 をクリックして Step-3 に進んでください。

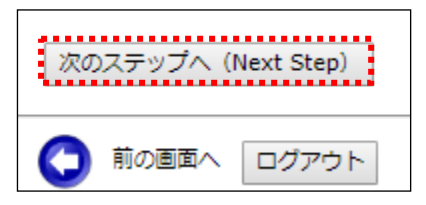

# Galileo

- (5) Step3: 連名者(共著者)情報の入力: 連名発表者に関する情報を入力します。
- (5-1)<u>連名希望の選択</u>:連名発表者を登録する場合、【代表者以外の連名を希望】のチェックボ ックスにチェックを入れます。

(注:責任発表者として発表申込者が表示されています。)

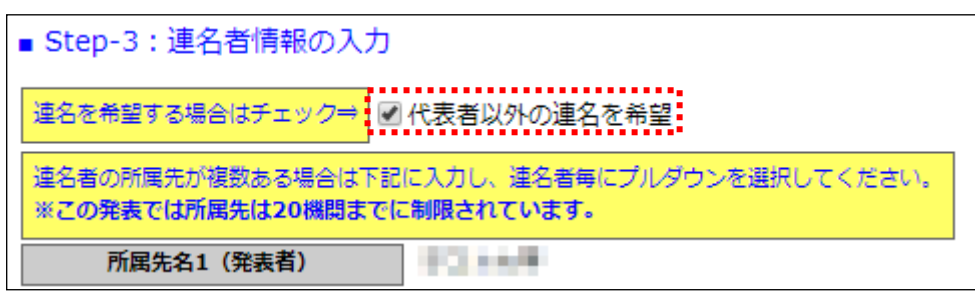

(5-2)<u>連名者情報【所属先】の入力</u>:登録したい所属先名を入力してください。

入力枠が足りない場合は【入力枠を追加】ボタンを押して枠を追加してください。 <mark>なお、間違って入力枠を追加してしまった場合は空欄のまま登録を続けてください。</mark> <u>また、所属先数については記載されている制限数を超えて登録することはできません。</u>

| 所属先名1(発表者) | 88.0.88   |
|------------|-----------|
| 所属先名2      | テスト大学院    |
| 所属先名3      | テスト医大付属病院 |
|            | 入力枠を追加    |

- (5-3) 発表者区分・会員区分の選択: 連名発表者の種別をプルダウンから選択してください。
- (5-4) <u>連名者情報の登録</u>:登録方法は、氏名または氏名(カナ)の一部を入力して会員を検索す る方法と会員 ID により検索する方法の2通りあります。
- ■入力方法1:氏名等一部の情報を入力して【検索】ボタンをクリックすると、該当する複数の 会員が会員 ID にプルダウンメニューとして現れます。

| 会員ID | 苗字        | 名前<br>(Cince Manue) | 所属先<br>(Colbert/Connersen) | <b>苗字(カナ)</b> | 名前(カナ) |   | ) | 苗字(カナ)                                        | 老 |   | 指栽順 |            |
|------|-----------|---------------------|----------------------------|---------------|--------|---|---|-----------------------------------------------|---|---|-----|------------|
|      | (surname) | (Given Name)        | (School/Company)           |               |        |   |   | ヤマ                                            |   |   |     |            |
|      |           |                     |                            |               |        | - |   | <u>, , , , , , , , , , , , , , , , , , , </u> | L |   |     | 検索         |
|      | •山        |                     |                            |               |        |   | L |                                               |   | • | 2   | 1. Control |
|      |           |                     |                            |               |        |   |   |                                               |   |   |     | 追加         |

会員 ID 欄から該当会員を選択して【検索】ボタンをクリックします。

| 会員ID                  | 苗字<br>(Surname) | 名前<br>(Given Name) | 所属先<br>(School/Company) | 苗字(カナ) | 名前(カナ) | メールアドレス | 指栽順 | <b>.</b> |
|-----------------------|-----------------|--------------------|-------------------------|--------|--------|---------|-----|----------|
| an man jar tigilin ti | ш               |                    |                         |        |        |         | 2   | 検索追加     |

■入力方法2:会員 ID を入力して【検索】ボタンをクリックしてください。

| 会員ID       | 苗字<br>(Surname) | 名前<br>(Given Name) | 所属先<br>(School/Company) | 苗字(カナ) | 名前(カナ) | メールアドレス | <b>挹</b> 栽順 |    |
|------------|-----------------|--------------------|-------------------------|--------|--------|---------|-------------|----|
| 1234       |                 |                    |                         |        |        |         | 2           | 検索 |
| ********** |                 |                    |                         |        |        |         |             | 追加 |

(注:連名者情報を更新する場合には、画面上で情報を修正してください。)

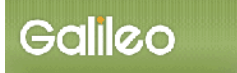

(5-5) 連名者情報【所属先】の選択:プルダウンから設定したい所属先を選択してください。

| 会員IDが不明の<br>※ <b>この発表では</b> | )場合、苗字・名前、<br><b>連名者は20名まで</b> ) | 所属先、苗字(力<br>に制限されています | ıナ)・名前(カナ)<br><b>「。</b> | の欄に一部を入力し          | 【検索】ボタンをクリックすれば         | 「対象者を絞り込 | めます。   |                                    |      |    |    |
|-----------------------------|----------------------------------|-----------------------|-------------------------|--------------------|-------------------------|----------|--------|------------------------------------|------|----|----|
| 発表者区分                       | 会員区分                             | 会員ID                  | 苗字<br>(Surname)         | 名前<br>(Given Name) | 所属先<br>(School/Company) | 苗字(カナ)   | 名前(カナ) | メールアドレス                            | 掲載順  |    |    |
| 共著者 ▼                       | 会員 ▼                             |                       |                         |                    | •                       |          |        | to have a second definition of the | 2    | 検索 | 追加 |
| 筆頭演者 ▼                      | 会員                               |                       |                         | 50 C               | Decret and              | 10-      | 8. C.  | where the log line with            | 1    |    |    |
|                             |                                  |                       |                         |                    | テスト太学院                  |          |        | 掲載順は1から順番に抜けの無いように入力して             | ください |    |    |
| 次のステップ                      | ∧ (Next Step)                    |                       |                         |                    | テスト医大付属病院               |          |        |                                    |      |    |    |

#### (5-6)情報をすべて入力したら【追加】ボタンをクリックします。

| 会員ID   | 苗字<br>(Surname) | 名前<br>(Given Name) | 所属先<br>(School/Company) | 苗字(カナ) | 名前(カナ) | メールアドレス                         | 挹栽順 |          |
|--------|-----------------|--------------------|-------------------------|--------|--------|---------------------------------|-----|----------|
| 10.000 | 100 C           |                    | 1011-1                  | 11010  |        | to you all the trade to see any | 2   | 検索<br>追加 |

- (注:「<u>追加」をクリックしていただきませんと、連名者としては登録されませんので</u> <u>ご注意ください。「検索」だけでは登録されません。</u> また、連名者数については記載されている制限数を超えて登録することはできません。)
- (5-7) <u>プログラム掲載順の選択</u>: 連名発表者の大会プログラムへの掲載順を、1から順番に 抜けの無いよう入力してください。
   (注:掲載順が重複するとエラーとなります。)
   3
- (5-8)<u>Step-4 へ進む</u>:【次のステップへ(Next Step)】をクリックして Step-4 に進んでください。

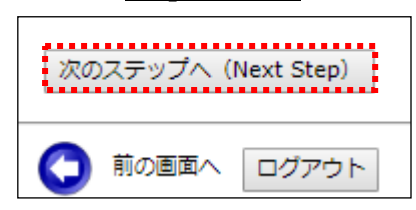

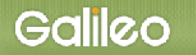

### (6) Step4: その他情報の入力: その他必要情報を入力します。

| ■ Step-4 : その他情報の入力                                                                                                    |
|----------------------------------------------------------------------------------------------------|
| 今回の学術集会はハイブリッド開催です。発表種別ごとに当日の発表方法が定められておりますので、ホームページ及び下記をご参照ください。                                                                                                    |
| <発表方法について>                                                                                                    |
| <u>一般演覧(口演) 以下の参加方法からご選択いただきます</u><br>(1)米場発表:会場の配信プースからご参加いただきます。1演題10分(発表時間7分、質疑応答3 分)でご発表いただきます。ご発表内容はご自身で事前収録をして<br>いただき、動画ファイル (mp4) でご提出いただきます。当日はご来場いただき、会場配信プースにて筆頭研究者にZoomでの質疑応答にご参加いただきます。<br>(2)リモート発表:ご自宅等からリモートにてご参加いただきます。1演題10 分(発表時間7分、質疑応答3 分)でご発表いただきます。ご発表内容はご自身で事前<br>収録をしていただき、動画ファイル (mp4) でご提出いただきます。当日はご自宅等のリモート環境から筆頭研究者にZoomでの質疑応答にご参加いただきます。 |
| <u>一般演藝(示説) 今回は発表時間は設けません</u><br>会場での質疑応答のみ:当日は発表時間は設けませんが、指定の時間にポスター前に待機いただいて、質疑への対応をお願いいたします。                                                                                                    |
| 交流集会<br>会場開催のみ:当日は会場にて開催していただきます。基本的には1件につき80分とします。準備、片づけも含めて、90分以内での運営をお願いします。会場にはバ<br>ソコン、プロジェクター、スクリーン、マイク、ホワイトボードを用意いたします。それ以外の者はお持ち込みください。                                                                                                    |
| <u>心に残る私のストーリー</u><br>会場掲示のみ:いただいたストーリーを会場に掲示いたします。特に発表や質疑応答の時間は設けません。                                                                                                    |
| <u>&lt;オンデマンド配信について&gt;</u><br>採択された演題(口演・示説)、交流集会、心に残る私のストーリーは、オンデマンドサイトでも配信および掲示をいたします。オンデマンド配信への許諾も必要と<br>なりますので、後段の設問でご回答をお願いします(許諾いただけない場合は、演題登録が行えません)。                                                                                                    |
| - 般演題(口演)発表形式(希望するものを選択/一般演題(口演)以外での発表をご希望の方は「一般演題(口演)以外の補別で発表」をご選択ください)※必須回答<br>沢<br>「                                                                                                    |
| <ul> <li>(1) 来場発表(発表プースからの参加)</li> </ul>                                                                                                    |
| <ul> <li>(2) リモート発表(ご自宅等からの参加)</li> <li>(3) 一般演題(口演)以外の種別で発表</li> </ul>                                                                                                    |
| 発表演題のWEB配信について、下記にチェックを入れて、ご承諾をお願いします。<br>(ご承諾いただけない場合は採択されませんので、演題登録をお受けできません)。                                                                                                    |
| 発表演編のWEB記信許諾<※必須回答     複数選択不可       ● (1) WEB記信を許諾する     ●       ● (1) WEB記信を許諾する     ●                                                                                                    |
|                                                                                                    |
| 最後に演驒登録内容、研究代表者・筆頭演者、共同研究者・共同演者の情報に抜けがないか、必ずご確認ください。                                                                                                    |
| この後のステップで、図表ファイルや交流集会企画書のアップロードを行っていただきます。アップロードできる図表、企画書は1点までです。また、図表を用いない<br>方、交流集会以外の発表の方も演題登録を完了させるため、必ずこの後のステップもお進めください。                                                                                                    |

(6-1) 一般演題発表形式:一般演題(口演)をご希望の場合の発表形式をご回答いただきます。

一般演題(口演)以外の種別での発表をご希望の方は、「一般演題(口

#### <u>演)以外の種別で発表」をご選択ください。</u>

※ 必ずいずれかの選択肢を指定いただく必要がございます

(6-2) <u>発表演題の WEB 配信許諾</u>: 発表演題を WEB 配信することについての許諾をお願いし ます。ご承諾いただけない場合は演題登録はできません。

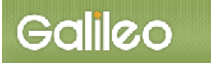

- (6-3) <u>キーワード</u>: 演題のキーワードを1つ以上、ご回答ください。
- (6-4) <u>申込情報の確認へ進む</u>:【次のステップへ(Next Step)】をクリックして進んでください。

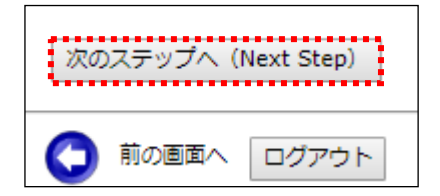

(7) <u>申込情報の確認</u>:入力した申込情報が表示されます。

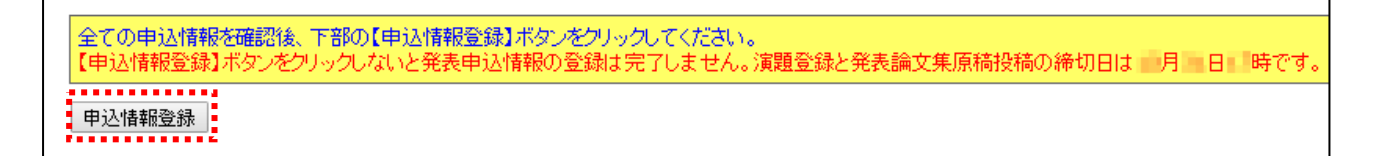

- (7-1) 入力情報の確認: 表示された入力情報を確認し、修正が必要な場合は (ボタンをクリ ックして前の画面に戻ってください。
- (7-2)<u>申込情報の登録</u>:入力情報の確認が終わったら、【申込情報登録】をクリックしてください。
- (8) <u>Step5:原稿(図表・交流集会企画書)の投稿</u> ここでは、図表もしくは交流集会企画書ファイルのアップロードを行います。 図表がない場合でもこのステップを完了する必要がございます。
- (8-1) <u>原稿の投稿画面</u>: 申込情報が登録されると、原稿の投稿画面が開きます。
- (8-2) 投稿可能原稿・ファイルの確認: 画面上に投稿可能な原稿の規定とファイル形式が表示 されるので、確認してください。
   (注:画面に表示された形式のファイルのみ受け付けます。) 投稿するファイルがない方は、(8-4)の手順まで進んでください。

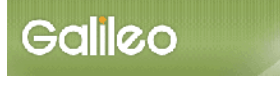

| 投稿の際は、ファイル形式にご注意の上、以下の約<br><重要>図表がない方、交流集会以外の方も本ス3<br>ついては、図表がない方、交流集会でのお                                                                                                    | <mark>意題をアップロードしてください。</mark><br>テップを完了させる必要があります(完了させなければ、演題登録が完了しません)<br>SF申込みではない方はファイルを指定せずに、必ず下段の「原稿の投稿」ボタンを押して本ステップを完了させてください。 |
|----------------------------------------------------------------------------------------------------|----------------------------------------------------------------------------------------------------|
| <ul> <li>・原稿種別</li> <li>図表 (任意:1点のみ掲載可。10MBまで<br/>交流集会企画書 (任意:交流集会申込者は必須です</li> <li>・投稿ファイル形式</li> <li>図表:画像ファイル (jpg, jpeg, gif, png:10000</li> <li>交流集会企画書 (doc, docx, pdf:10000キロ</li> </ul> | "。)<br>)<br>)キロバイトまで)<br>ルバイトまで)                                                                                                    |
| Step5-1:「ファイルの指定」欄にあるボタンか <sup>4</sup>                                                                                                    | 3投稿するファイルを指定してください。                                                                                                    |
| 原稿種別 登録済最新ファイル名 入稿日                                                                                                    | ファイルの指定                                                                                                    |
| 図表                                                                                                    | ファイルを選択「選択されていません」                                                                                                    |
| IOHX .                                                                                                    |                                                                                                    |
| 交流集会企画書                                                                                                    | ファイルを選択 選択されていません                                                                                                    |

(8-3) <u>ファイルの指定</u>: 【ファイルを選択】ボタンを押して、パソコン上のファイルを指定して ください。

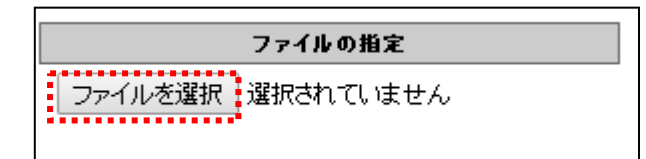

8-3-1:別ウィンドウが開くので投稿する図表ファイルを指定し、【開く】ボタンをクリックします。

| ♥ 開く           |              |                  |                                  | ×                                       |
|----------------|--------------|------------------|----------------------------------|-----------------------------------------|
| ← → ~ ↑ 🔒 > PC | >            | ~                | で ( 梦7                           | う19リノ >                                 |
| 整理 ▼ 新しいフォルダー  |              |                  |                                  | = • 💷 🕐                                 |
| ▲ カイック マクセフ    | 名前 ^         | 更新日時             | 種類                               | サイズ                                     |
| × 7177772X     | 💽 図表.jpg     | 2019/02/21 16:50 | JPG ファイル                         | 166 KB                                  |
| a OneDrive     | w 要旨.docx    | 2019/02/20 15:35 | Microsoft Word                   | 16 KB                                   |
| PC             | 🙈 要旨.pdf     | 2019/02/20 17:02 | Adobe Acrobat D                  | 1,345 KB                                |
| 🥩 ネットワーク       |              |                  |                                  |                                         |
| ファイル           | 名(N): 図表.jpg |                  | ✓ すべてのファイル (*.<br>開く( <u>O</u> ) | *) ~ ~ ******************************** |

8-3-2:投稿対象ファイルが画面上にセットされます。

| ファイルの指定             |
|---------------------|
| ファイルを選択図表.jpg (参考例) |

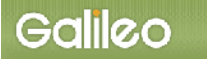

(8-4) ファイルの投稿(演題登録の完了): 【原稿の投稿】ボタンをクリックして、操作を完了し

てください。

投稿するファイルがない場合はファイルを指定せずにボタンを押して演題登録を完了 してください。

Step5-2: 上記投稿対象ファイルを確認後、下の【原稿の投稿】ボタンをクリックしてください。 ※注1)【原稿の投稿】ボタンをクリックしないで終了すると、原稿は登録されません。 ※注2)応募期限を過ぎた場合は投稿できません。

原稿の投稿

「原稿の投稿」(図表ファイル提出ステップ)まで完了しませんと演題登録は完了しません。

(8-5)<u>申込の完了</u>:画面に申込情報が表示され、指定されたメールアドレスに申込完了メールが 送付されます。

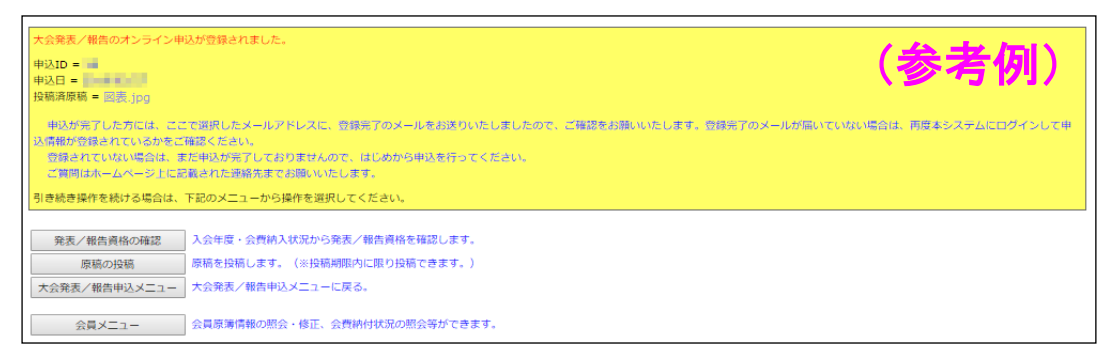

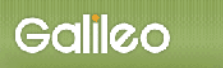

■送付されるメールの文面(例)

件名:【第 XX 回日本糖尿病教育・看護学会学術集会 演題登録(更新)完了のお知らせ】

00 00 様 Cc: 第 XX 回日本糖尿病教育·看護学会学術集会 運営準備室 宛 Cc: ガリレオ演題登録システム担当 宛 演題登録の申込(更新)が完了いたしました。 再確認される場合は下記URLか学術集会ホームページから SOLTI 大会発表申込システムにログインしてください。 https://service.gakkai.ne.jp/society-member/auth/public/JADEN 登録期間内であれば登録した内容の変更やアップロードした図表・企画書の差し替えが可能です。 ■お問い合わせ 1. 演題登録や学術集会に関すること 第 XX 回日本糖尿病教育·看護学会学術集会 運営事務局 演題登録担当 E-mail: jadenXX@XXXX.co.jp 2. 入会、会員登録に関すること 一般社団法人日本糖尿病教育·看護学会事務局 E-mail: g015jaden-support@ml.gakkai.ne.jp 本メールはシステムからの送信専用メールアドレスにて送信しているため、 返信できません。 お問い合わせは必ず上記の問い合わせ先メールアドレスへお願いします。 投稿 ID: XX 投稿日: XXXX/XX/XX 査読種別: 一般演題(示説) 著者氏名: OO OO (ID: XXXXX) 共著者氏名:

※以上で演題登録申込の操作は完了です。

- Ⅳ. 登録情報を修正する
  - (9-1) <u>演題申込情報の更新</u>:メニューから【大会発表/報告申込】ボタンを クリックしてください。登録した内容の修正ができます。

| 2)下のメニューから希望す | る操作を選択して、ボタンをクリックしてください。      |  |
|---------------|-------------------------------|--|
| 大会発表,《報告申込    | 大会 演題登録ができます                  |  |
| 発表/報告資格の確認    | 入会年度・会費納入状況から発表/報告資格を確認します。   |  |
| 原稿の投稿         | 原稿を投稿します。(※投稿期限内に限り投稿できます。)   |  |
| 会員メニュー        | 会員原簿情報の照会・修正、会費納付状況の照会等ができます。 |  |

(9-2) <u>図表ファイルの登録/更新</u>:メニューから【原稿の投稿】 ボタンをクリックしてください。 図表の登録/修正ができます。

| 2)下のメニューから希望す | る操作を選択して、ボタンをクリックしてください。      |
|---------------|-------------------------------|
| 大会発表/報告申込     | 大会発表/報告申込を行います。               |
| 発表/報告資格の確認    | 入会年度・会費納入状況から発表/報告資格を確認します。   |
| 原稿の投稿         | ■■■■ 図表の登録/登録ファイル差し替えができます    |
| 会員メニュー        | 会員原簿情報の照会・修正、会費納付状況の照会等ができます。 |

※登録情報の修正は演題登録締め切り日時まで可能です。

- V. 演題登録資格を確認する
  - (1) メニューの選択:メニューから【発表資格の確認】ボタンをクリックしてください。

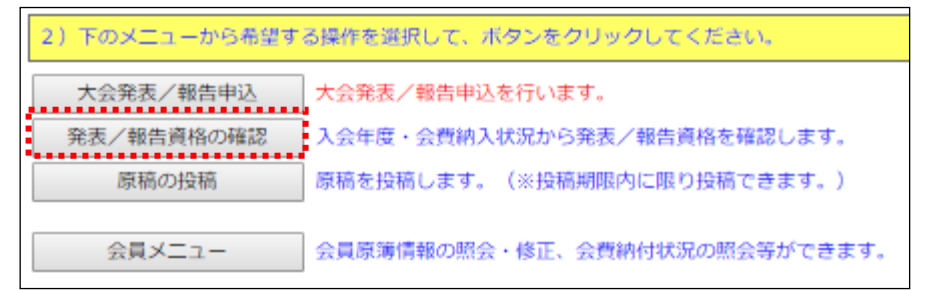

(2) 資格が確認された場合:情報が画面上に表示されます。

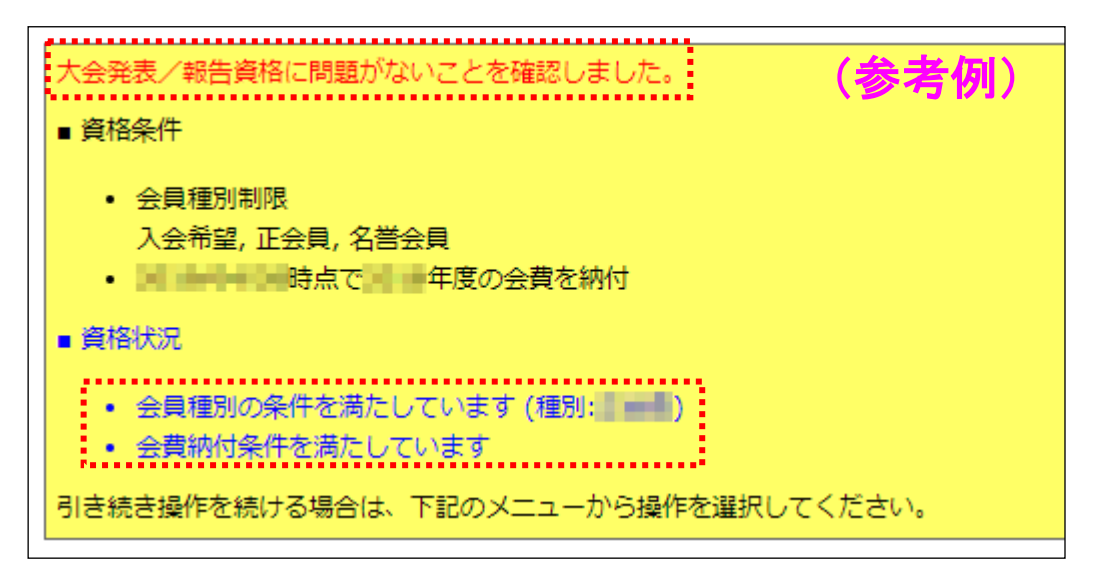

(3) 資格が無い場合:情報が画面上に表示されます。

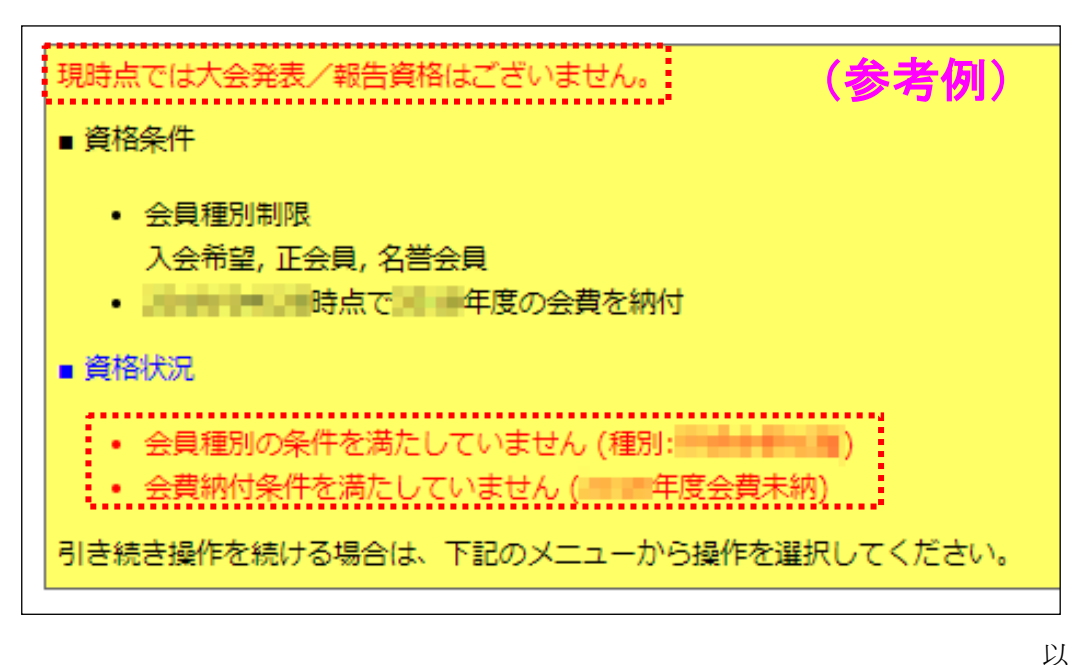

上